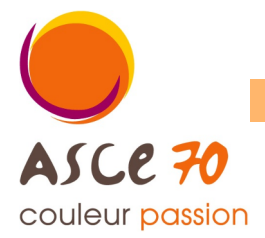

# 1<sup>ère</sup> étape : Vérifier que votre dernière année d'adhésion à l'ASCE 70 ne remonte pas à plus de 5 ans.

### Comment faire ?

Regarder sur votre carte d'adhérent. La période d'adhésion est indiquée dans un encadré, dans la partie droite : « adhésion du JJ/MM/AAAA au 31/12/AAAA »

| 2 <sup>ème</sup> étape : Connectez-vous à OLGUA                                                                                                    | FNASCe<br>couleur passion            |
|----------------------------------------------------------------------------------------------------|--------------------------------------|
| Connectez-vous à l'aide de l'adresse suivante :<br>www.olgua.fr                                                                                                    | E-mail                               |
| Vous arrivez sur la page d'accueil d'OLGUA.                                                                                                    |                                      |
| Nota : si un message d'erreur apparait (exemple ci-<br>dessous), ré-essayez plus tard ou effectuez la<br>connection depuis un ordinateur personnel.                                                                                                    | Mot de passe                         |
| Échec de la connexion sécurisée                                                                                                    | Se souvenir de moi                   |
| Une erreur est survenue pendant une connexion à www.olgua.fr. PR_CONNECT_RESET_ERROR<br>Code d'erreur : PR_CONNECT_RESET_ERROR<br>• La page que vous essayez de consulter ne peut pas être affichée car l'authenticité des données reçues ne peut<br>être vérifiée.<br>• Veuillez contacter les propriétaires du site web pour les informer de ce problème. | Mot de passe oublié ? Se cran acter  |
| En savoir plus                                                                                                    | Ou                                   |
| Cliquer sur « Initialiser mon compte »                                                                                                    | Initialiser mon compte               |
|                                                                                                    | Faire une de l'adhésion<br>Tutoriels |

## 3<sup>ème</sup> étape : Initialiser votre compte avec votre n°d'adhérent

### Comment faire ?

Dans la page Première connexion à Olgua.fr, cliquer sur la première proposition : « Initialiser mon compte avec mon n°d'adhérent »

| Initialisation via votre numéro | Si vous êtes déjà adhérent ou avez été adhérent dans les 5 dernières années à une ASCE : initialiser mon compte avec mon |
|---------------------------------|----------------------------------------------------------------------------------------------------|
| d'adhérent                      | numéro d'adhérent qui figure sur ma carte d'adhésion                                                                     |
|                                 | Initialiser mon compte avec mon n° d'adhérent                                                                            |

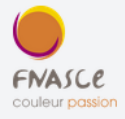

# 4<sup>ème</sup> étape : Renseigner votre nom / n°adhérent / ASCE

### Comment faire ?

Dans la page qui s'affiche, indiquer :

- votre nom (en MAJUSCULE, sans le prénom)
- votre n° d'adhérent (présent sur votre carte d'adhérent)

et choisir dans la liste déroulante l'ASCE à laquelle vous souhaitez adhérer (ASCE 70)

# Pour retrouver votre compte, renseigner vos anciennes informations Votre nom

Votre n° adhérent 45005

Puis, cliquer sur « Retrouver mon compte »

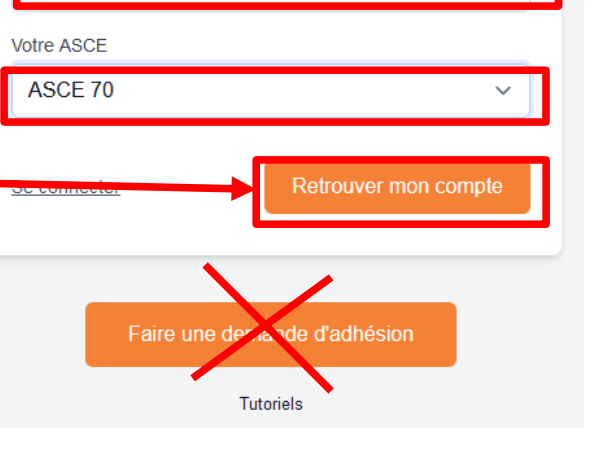

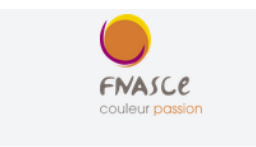

Votre compte a été retrouvé.

### 5<sup>ème</sup> étape : Renseigner votre mot de passe personnel

### Comment faire ?

Dans la page qui s'affiche, indiquer et confirmer votre mot de passe.

Il sera utilisé lors de vos futures connexions au site OLGUA

Puis, cliquer sur « Récupérer mon compte »

Nota : mémoriser l'adresse mail qui s'affiche, c'est sur celle-ci qu'un code de vérification vous sera envoyé ainsi que toutes les informations ASCE.

| Merci de fournir vos no   | uvelles informations de connexion |
|---------------------------|-----------------------------------|
| Email:                    |                                   |
|                           | _                                 |
|                           |                                   |
| Nouveau moi de passe      |                                   |
|                           |                                   |
| Confirmer le mot de passe |                                   |
| •••••                     |                                   |
|                           | Récupérer mon compte              |
|                           | Votre compte a déjà été récupéré? |
|                           |                                   |
| Faire une c               | demande d'adhésion                |
|                           |                                   |

## 6<sup>ème</sup> étape : Renseigner le code de vérification

#### Comment faire ?

précédemment.

Comment faire ?

Suite à la récupération de votre compte précédente, un mail intitulé « FNASCE - Code de vérification E-mail » contenant un code de vérification vous a été envoyé sur votre messagerie à l'adresse mail indiquée.

Entrer ce code dans la zone prévue à cet effet.

Nota : si vous ne recevez pas le mail, pensez à vérifier vos SPAMS. Si non, contacter l'ASCE pour modifier l'adresse mail associée à votre compte.

Puis, cliquer sur « Vérifier mon email »

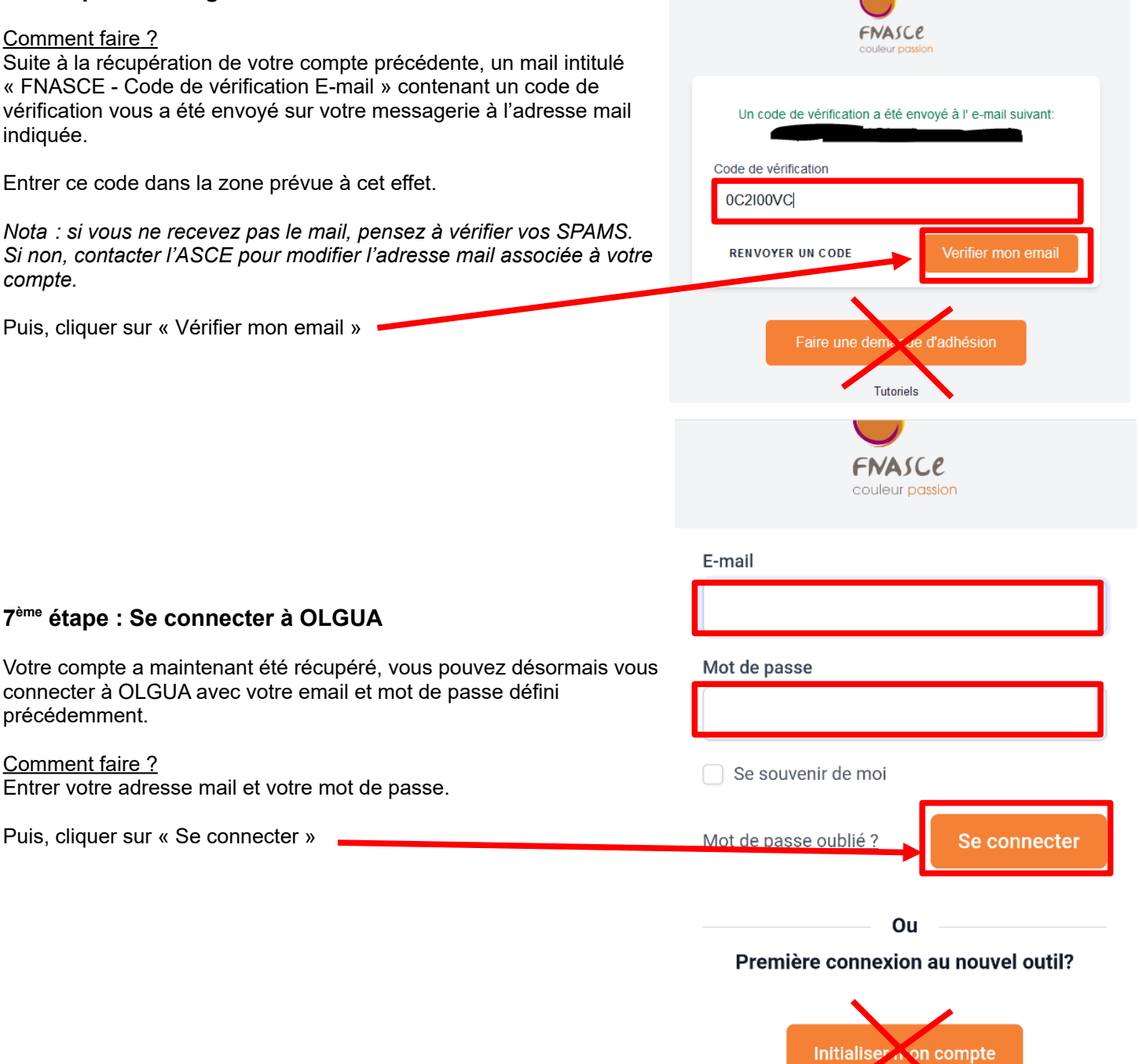

## Si la page d'OLGUA s'ouvre, la connexion a réussi !

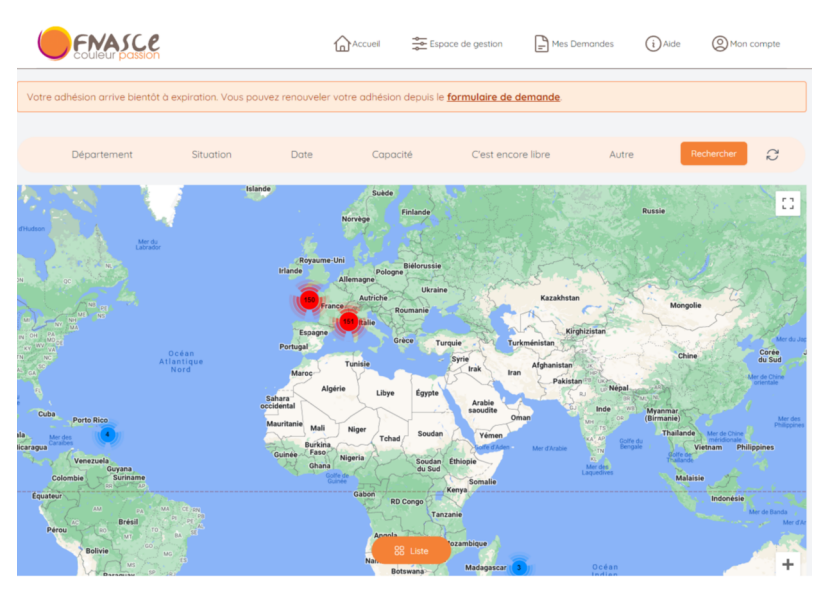